### Overview

Today's security teams must protect their data against modern threats while also providing security for users to:

- 1. Use the internet
- 2. Access applications in the data center
- 3. Access applications in the public cloud or SaaS

Palo Alto Networks **GlobalProtect** (GP) network security for endpoints builds upon familiar mobile security technology: the remote access VPN. The GlobalProtect Agent ensures basic levels of remote connectivity. From this base, GlobalProtect builds more advanced features that transform mobile security... The GlobalProtect solution:

- ✓ Extends NGFW to endpoints
- ✓ Delivers full traffic visibility
- ✓ Simplifies management
- ✓ Unifies policy
- ✓ Stops advanced threats

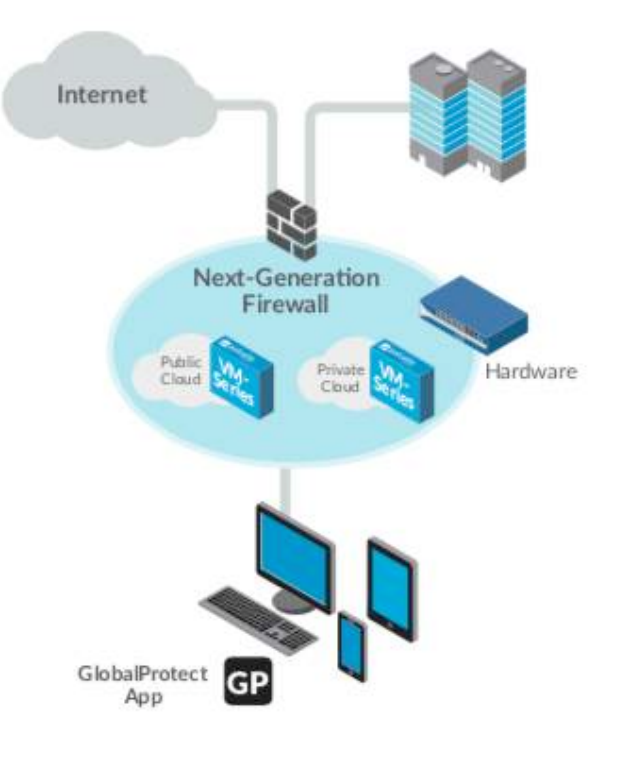

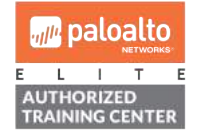

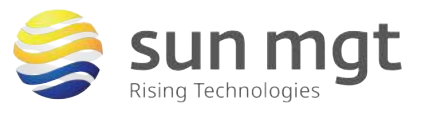

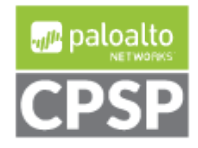

GlobalProtect has 3 main components:

- 1. GlobalProtect Portal central point of intelligence provides management functions for your GlobalProtect infrastructure
- 2. GlobalProtect Gateway(s) internal or external provides security enforcement for traffic from GlobalProtect agents/apps
- 3. GlobalProtect Clients Windows/UWP, Mac/iOS, Android/Chromebook, Linux

**TIP** – A GlobalProtect implementation requires at least one portal and one gateway.

- $\checkmark$  The portal and gateway can be configured on the same firewall.
- ✓ In the simplest configuration, a single firewall is configured to serve portal and gateway services from the same IP address, which provides end users with VPN access to the internal networks with a minimum of configuration.
- ✓ If the portal and gateway share an IP address, only one certificate is needed for the firewall.
- ✓ The portal can act as a certificate authority (CA) for the system (using a self-signed or imported subordinate issuing a CA certificate within the portal), or customers can generate certificates using their own CAs. The portal, gateways, and agents must use certificates signed by the same CA.

There are some things you can do with GlobalProtect that do not require additional licensing, and there are some advanced GP features that require a GP subscription. The table below shows which features require the subscription.

| Subscription Required? | Feature                                                                                    |
|------------------------|--------------------------------------------------------------------------------------------|
| No                     | Single, external gateway (Windows and Mac)                                                 |
| No                     | Single or multiple internal gateways                                                       |
| No                     | Multiple external gateways                                                                 |
| Yes                    | HIP Checks                                                                                 |
| Yes                    | Mobile app for iOS endpoints, Android endpoints, Chromebooks, and Windows 10 UWP endpoints |
| Yes                    | IPv6 support                                                                               |
| Yes                    | Linux agent                                                                                |
| Yes                    | Clientless VPN                                                                             |

# **Objective**

In this lab, we will learn how to implement GlobalProtect for secure remote access, using a single portal / single gateway, a self-signed certificate and local users.

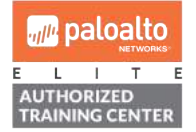

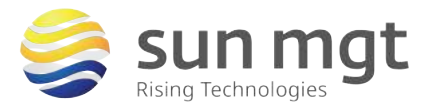

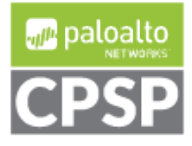

For access to live Palo Alto Networks lab boxes, go to: https://www.paloaltonetworks.com/services/education/cybersecurity-skills-practice-lab
Single GlobalProtect Gateway/Portal

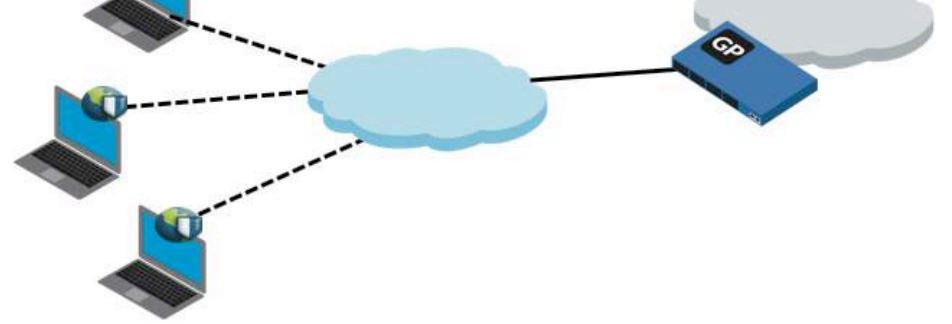

## <u>Tools</u>

- ✓ Palo Alto firewall
- ✓ Windows or Mac computer with Internet access

# **Target Devices**

One or more of the following devices may be used as a GlobalProtect Portal or Gateway:

- ✓ Palo Alto hardware appliance firewall
- ✓ Palo Alto VM-series firewall

# Lab Setup

Our lab setup consists of a Palo Alto firewall running PANOS 8.0.11-h1 and 2 remote access clients (1 Windows, 1 Mac) connected outside of the lab firewall (not on an inside zone). It is assumed that the Palo Alto firewall is already deployed on the network and the initial setup has been accomplished, including a layer-3 interface configured with a static public IP address. It is also assumed that the intrazone-default security rule is in effect, permitting all intra-zone traffic.

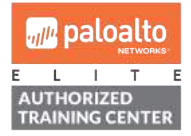

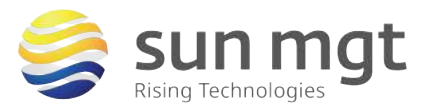

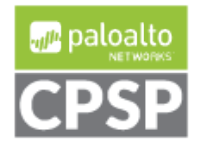

### Lab Configuration Steps

### 1. Prepare the firewall for GlobalProtect - Certificates

#### a. Purpose

GlobalProtect needs multiple certificates, one for the portal and one for each gateway. These certificates are typically signed by a common CA certificate. In this lab we will combine the portal and gateway certificates because these GP functions are combined on the same IP address.

#### b. Location

Certificates are configured in the *Device* tab under *Certificate Management* - *Certificates* in the left menu and the *Device Certificates* subtab.

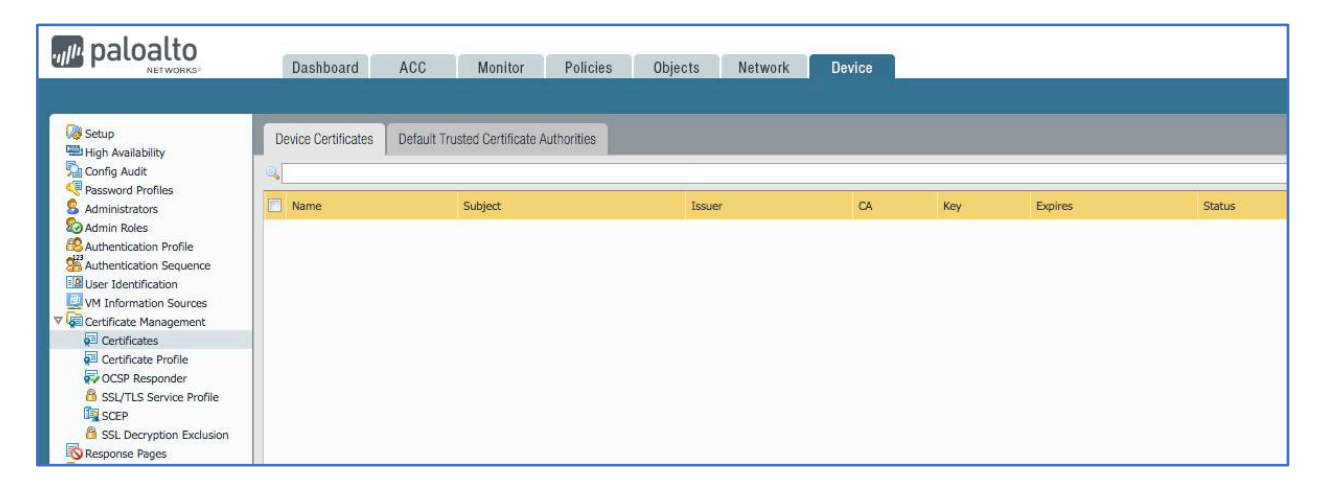

#### c. Create CA certificate and GP portal/gateway certificate

- i. Click the Generate button Generate at the bottom to create a CA certificate.
- ii. Enter a relevant Certificate Name and Common Name, leave Signed By blank, and select the Certificate Authority checkbox.

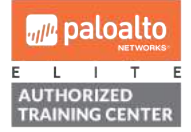

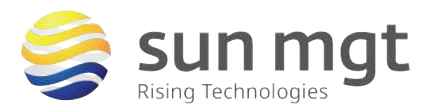

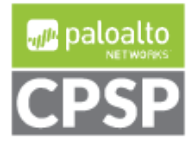

For access to live Palo Alto Networks lab boxes, go to: https://www.paloaltonetworks.com/services/education/cybersecurity-skills-practice-lab

| Certificate Name GlobalProtect-CA<br>Common Name GlobalProtect-CA<br>IP or FQDN to appear on the certificate<br>Signed By Certificate Authority<br>OCSP Responder<br>Cryptographic Settings<br>Algorithm RSA<br>Number of Bits 2048<br>Digest sha256<br>Expiration (days) 365<br>Certificate Attributes<br>Value | Certificate Type       | Local     SCEP                         |   |
|----------------------------------------------------------------------------------------------------|------------------------|----------------------------------------|---|
| Common Name<br>GlobalProtect-CA<br>IP or FQDN to appear on the certificate<br>Signed By<br>Certificate Authority<br>OCSP Responder<br>Cryptographic Settings<br>Algorithm RSA<br>Number of Bits 2048<br>Digest sha256<br>Expiration (days) 365<br>Certificate Attributes<br>Value                                | Certificate Name       | GlobalProtect-CA                       |   |
| IP or FQDN to appear on the certificate         Signed By         ✓ Certificate Authority         OCSP Responder         ▲ Cryptographic Settings         Algorithm         RSA         Number of Bits         2048         Digest         sha256         Expiration (days)         365                          | Common Name            | GlobalProtect-CA                       |   |
| Signed By  Certificate Authority  OCSP Responder  Cryptographic Settings  Algorithm RSA  Number of Bits 2048  Digest sha256  Expiration (days) 365  Certificate Attributes  Value  Value                                                                                                    | 1                      | P or FQDN to appear on the certificate |   |
| Certificate Authority OCSP Responde Cryptographic Settings Algorithm RSA Number of Bits 2048 Digest sha256 Expiration (days) 365 Certificate Attributes Type Value                                                                                                    | Signed By              |                                        | 1 |
| OCSP Responder  Cryptographic Settings  Algorithm RSA  Algorithm RSA  Digest sha256  Expiration (days)  Certificate Attributes  Value  Value                                                                                                    | [                      | Certificate Authority                  |   |
| Cryptographic Settings  Algorithm RSA  Number of Bits 2048  Digest sha256  Expiration (days) 365  Certificate Attributes  Value Value                                                                                                    | OCSP Responder         |                                        | - |
| Algorithm RSA  Number of Bits 2048 Digest sha256 Expiration (days) 365 Certificate Attributes Value Value                                                                                                    | - Cryptographic Set    | tings                                  |   |
| Number of Bits     2048       Digest     sha256       Expiration (days)     365    Certificate Attributes        Type     Value                                                                                                    | Algorithm              | RSA                                    | v |
| Digest sha256  Expiration (days) 365 Certificate Attributes Type Value                                                                                                    | Number of Bits         | 2048                                   | - |
| Expiration (days) 365 Certificate Attributes Type Value                                                                                                    | Digest                 | sha256                                 | ~ |
| Certificate Attributes           Type         Value                                                                                                    | Everytics (days)       | 265                                    |   |
| Type Value                                                                                                    | Expiration (60)57      |                                        |   |
| Type Value                                                                                                    | Certificate Attributes |                                        |   |
|                                                                                                    | Type                   | Value                                  |   |
|                                                                                                    |                        |                                        |   |
|                                                                                                    |                        |                                        |   |
|                                                                                                    |                        |                                        |   |
|                                                                                                    | 🕂 Add 😑 Delete         |                                        |   |
| 🛟 Add 🗖 Delete                                                                                                    |                        |                                        |   |
| 🛨 Add 🗖 Delete                                                                                                    |                        |                                        |   |
| Add Delete                                                                                                    |                        |                                        |   |

- iii. Click the Generate button
- iv. Click **OK** to dismiss the successful status window.
- v. Click the Generate button at the bottom to create another certificate (for GP Portal and Gateway).
- vi. Enter a relevant Certificate Name. Use your firewall outside IP address for the Common Name. Click the dropdown next to Signed By and select the CA certificate that you created in the previous step. Leave the Certificate Authority checkbox unchecked.

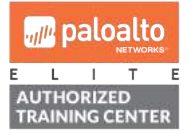

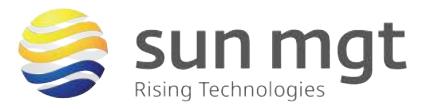

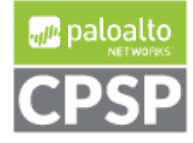

| Generate Certificate   |                                        |       |
|------------------------|----------------------------------------|-------|
| Certificate Type       | Local     SCEP                         |       |
| Certificate Name       | gp-portal-gw                           |       |
| Common Name            | 50.63.202.9                            |       |
| 1                      | P or FQDN to appear on the certificate |       |
| Signed By              | GlobalProtect-CA                       |       |
| 1                      | Certificate Authority                  |       |
| OCSP Responder         |                                        | -     |
| Cryptographic Set      | ttings                                 |       |
| Algorithm              | RSA                                    | v     |
| Number of Bits         | 2048                                   | ~     |
| Digest                 | sha256                                 | -     |
| Expiration (days)      | 365                                    |       |
| Certificate Attributes |                                        |       |
| Type                   | Value                                  |       |
|                        |                                        | 10    |
|                        |                                        |       |
| 🕂 Add 🖃 Delete         |                                        |       |
|                        |                                        |       |
|                        | 200                                    |       |
|                        | Generate                               | Cance |
|                        |                                        |       |
|                        | Constants                              |       |

viii. Click **OK** to dismiss the successful status window. Your 2 certificates should look something like this in the list of device certificates:

| Name                 | Subject               | Issuer                | CA | Key | Expires                 | Status | Algorithm |
|----------------------|-----------------------|-----------------------|----|-----|-------------------------|--------|-----------|
| 🗸 🔄 GlobalProtect-CA | CN = GlobalProtect-CA | CN = GlobalProtect-CA | 7  | 1   | Aug 9 15:38:33 2019 GMT | valid  | RSA       |
| ggp-portal-gw        | CN = 50.63.202.9      | CN = GlobalProtect-CA |    |     | Aug 9 15:53:43 2019 GMT | valid  | RSA       |

TIP – In a live production environment, as a Certificate Authority, the firewall would need to respond to revocation queries. Not covered in this lab, an OCSP Responder is configured in Device – Certificate Mgt – OCSP Responder (a reference URL is provided at the end of the lab).

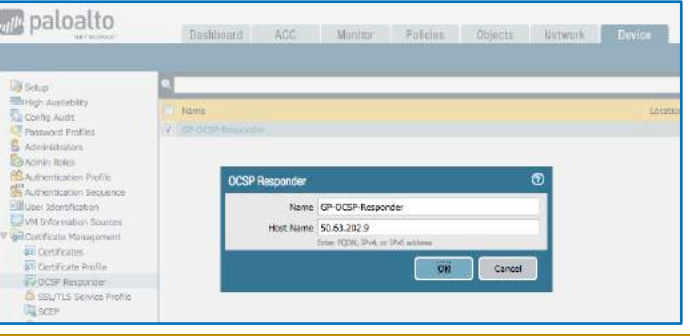

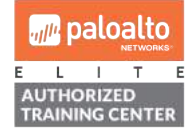

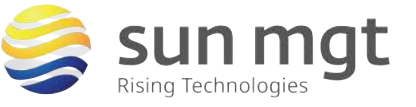

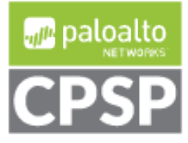

For access to live Palo Alto Networks lab boxes, go to: https://www.paloaltonetworks.com/services/education/cybersecurity-skills-practice-lab

**d.** Associate the GP certificate with an SSL-TLS Service Profile - configured in the *Device* tab under *Certificate Management – SSL/TLS Service Profile* in the left menu.

| paloalto                                                                       | Dashboard ACC | Manitor Policies Objects Network | Device      |                   |
|--------------------------------------------------------------------------------|---------------|----------------------------------|-------------|-------------------|
| Setup<br>Figh Availability<br>Sa Config Audit                                  | Name          | Location                         | Certificate | Protocol Versions |
| Password Profiles<br>S Administrators<br>Admin Roles<br>Authentication Brofile |               |                                  |             |                   |
| Authentication Sequence                                                        |               |                                  |             |                   |
| Certificate Management                                                         |               |                                  |             |                   |
| SSL/TLS Service Profile                                                        |               |                                  |             |                   |
| B SSL Decryption Exclusion<br>Response Pages                                   |               |                                  |             |                   |

- i. Click the Add button Add at the bottom to create an SSL/TLS Service Profile.
- ii. Enter a relevant Name. Click the dropdown next to Certificate and select the GP certificate that you created in the previous step.

| Certificate       | pp-portal-gw | - |
|-------------------|--------------|---|
| Protocol Settings |              |   |
| Min Version       | TLSv1.0      | * |
| Max Version       | Max          | * |

iii. Click **OK** to save the setting

### 2. Configure GlobalProtect User Authentication

#### a. Purpose

To authenticate users for access to corporate networks... In a production enterprise environment, it's recommended to configure LDAP authentication, preferably coupled with Multi-Factor Authentication. This lab uses local users.

#### b. Location

Local users are configured in the *Device* tab under *Local User Database – Users* in the left menu.

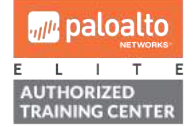

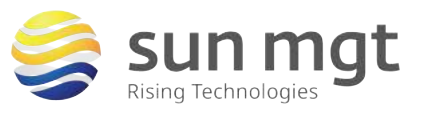

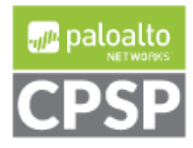

For access to live Palo Alto Networks lab boxes, go to: https://www.paloaltonetworks.com/services/education/cybersecurity-skills-practice-lab

| paloalto                                                                                                    | Dashboard            | ACC | Monitor | Policies  | Objects | Network | Device   |  |
|----------------------------------------------------------------------------------------------------|----------------------|-----|---------|-----------|---------|---------|----------|--|
|                                                                                                    | in the second second |     |         | <u>un</u> |         |         |          |  |
| Setup<br>High Availability<br>Config Audit<br>Rassword Profiles<br>Administrators                                 | Name                 | _   |         |           |         |         | Location |  |
| Admin Roles<br>Authentication Profile<br>Authentication Sequence<br>User Identification<br>VM Information Sources |                      |     |         |           |         |         |          |  |
| Certificate Management<br>Certificates<br>Certificate Profile<br>CCSP Responder                                   |                      |     |         |           |         |         |          |  |
| SSL/TLS Service Profile     SSL/TLS Service Profile     SCEP     SSL Decryption Exclusion     Response Pages      |                      |     |         |           |         |         |          |  |
| E Log Settings<br>✓ ⑦ Server Profiles<br>③ SNMP Trap<br>③ Syslog                                                  |                      |     |         |           |         |         |          |  |
| Email<br>RetTIP<br>아Netflow<br>옵션 RADIUS                                                                          |                      |     |         |           |         |         |          |  |
| IACACS+<br>IA LDAP<br>IA Kerberos<br>욕 SAML Identity Provider                                                     |                      |     |         |           |         |         |          |  |
| Multi Factor Authentication                                                                                       |                      |     |         |           |         |         |          |  |

#### c. Create Local Users

- i. Click the Add button at the bottom to create a local user.
- ii. Populate the user name and password fields, and click OK.

| Name             | gpuser1                     |
|------------------|-----------------------------|
| Mode             | Password      Password Hash |
| Password         |                             |
| Confirm Password |                             |
|                  | Z Enable                    |

- iii. Repeat this step and create a 2<sup>nd</sup> local user.
- d. Create a Local User Group configured in the *Device* tab under *Local User Database User Groups* in the left menu.

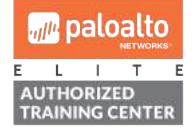

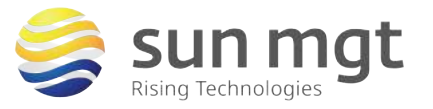

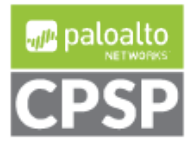

For access to live Palo Alto Networks lab boxes, go to: https://www.paloaltonetworks.com/services/education/cybersecurity-skills-practice-lab

| aloalto                                                                                 | Dashboard ACC | Monitor Policies Objects | Network Device |             |
|-----------------------------------------------------------------------------------------|---------------|--------------------------|----------------|-------------|
|                                                                                         |               |                          |                |             |
| Setup<br>High Availability                                                              | Name          |                          | Location       | Local Users |
| Password Profiles<br>Administrators<br>Admin Roles<br>Authentication Profile            |               |                          |                |             |
| Authentication Sequence                                                                 |               |                          |                |             |
| Gertificate Management     Gertificates     Gertificate Profile                         |               |                          |                |             |
| SSL/TLS Service Profile     SSL/TLS Service Profile     SSL/TLS Service Profile     SSL |               |                          |                |             |
| Response Pages                                                                          |               |                          |                |             |
| SIMP Trap<br>Syslog                                                                     |               |                          |                |             |
| Netflow                                                                                 |               |                          |                |             |
| Contractors<br>Contractors<br>Contractors                                               |               |                          |                |             |
| SAML Identity Provider                                                                  |               |                          |                |             |
| Users<br>User Groups<br>Checkled Log Export                                             |               |                          |                |             |

- i. Click the Add button Add at the bottom to create a local user group.
- ii. Enter a relevant group name.
- iii. Click the Add button Add and select a user that you created in the previous step (twice).

| Local User Group |                  | 0     |
|------------------|------------------|-------|
| Name             | gp-users         |       |
| All Local Users  | User 🔺           |       |
|                  | gpuser1          |       |
|                  | gpuser2          |       |
|                  |                  |       |
|                  |                  |       |
|                  |                  |       |
|                  | 🗣 Add 🛛 🗖 Delete |       |
|                  | Child Channe     | _     |
|                  | ок с             | ancel |

iv. Click **OK** to save the setting. Your new local user group should look something like this in the list of user groups:

| Name     | Location 🔺 | Local Users |
|----------|------------|-------------|
| gp-users |            | gpuser1     |
|          |            | gpuser2     |
|          |            |             |

e. Associate the Local User Group with an Authentication Profile - configured in the *Device* tab under *Authentication Profile* in the left menu.

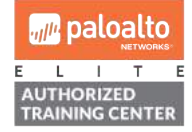

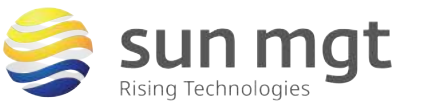

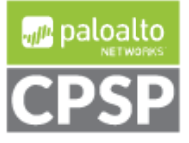

For access to live Palo Alto Networks lab boxes, go to: https://www.paloaltonetworks.com/services/education/cybersecurity-skills-practice-lab

| paloalto                                                                 |   | Dashboard | ACC      | Monitor | Poli cies           | Objects N       | letwork  | Device |                |                |                        |
|--------------------------------------------------------------------------|---|-----------|----------|---------|---------------------|-----------------|----------|--------|----------------|----------------|------------------------|
| Setup<br>High Availability                                               | • |           |          | _       |                     | ncknait         |          |        | _              |                |                        |
| Scorfig Audit<br>Ressword Profiles                                       |   | Name      | Location |         | Failed Attempts (#) | Lockout Time (m | n) Allow | / List | Authentication | Server Profile | Authentication Factors |
| Admin Roles                                                              |   |           |          |         |                     |                 |          |        |                |                |                        |
| Authentication Sequence<br>User Identification<br>VM Information Sources |   |           |          |         |                     |                 |          |        |                |                |                        |

i. Click the Add button Add at the bottom to create an authentication profile.
ii. Enter a relevant Name. Click the dropdown next to Type and select Local

| Name gp-auth                                                    |   |
|-----------------------------------------------------------------|---|
| Authentiaction Factors Advanced                                 |   |
| Authentication Factors Advanced                                 |   |
| Type Local Database User Domain                                 | ~ |
| Username Modifier %USERINPUT%                                   | - |
| Single Sign On Kerberos Realm                                   |   |
| Kerberos Keytab Click "Import" to configure this field X Import |   |

- iii. Click the **Advanced** tab.
- iv. Click the Add button and select the local user group that you created in the previous step.

Rising Technologies 🤎

|                        | Name                                            | gp-auth    |    |      |
|------------------------|-------------------------------------------------|------------|----|------|
| uthentication          | Factors                                         | Advanced   |    |      |
| Allow List             |                                                 |            |    |      |
| Allow List             | *                                               |            |    |      |
| gp-users               |                                                 |            |    |      |
| S all                  |                                                 |            |    |      |
| Sigp-use               | rs                                              |            |    |      |
| gpuser                 | 1                                               |            |    |      |
| Upuser.                | 2                                               |            |    |      |
| Add De                 | alete<br>cout                                   |            |    |      |
| Add De                 | slete<br>cout<br>Failed Attemp                  | s 0        | _  |      |
| Add De<br>Account Lock | elete<br>cout<br>Failed Attemp<br>out Time (mir | s 0<br>) 0 |    |      |
| Add De<br>Account Lock | elete<br>cout<br>Failed Attemp<br>out Time (mir | s 0<br>) 0 | ОК | Cano |
| Add De Add Count Lock  | elete<br>cout<br>Failed Attemp<br>out Time (mir | s 0<br>) 0 | OK | Canc |

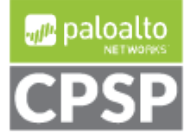

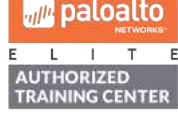

For access to live Palo Alto Networks lab boxes, go to: https://www.paloaltonetworks.com/services/education/cybersecurity-skills-practice-lab

v. Click **OK** to save the setting. Your new authentication profile should look something like this in the list of authentication profiles:

| Name    | Location | Failed Attempts (#) | Lockout Time (min) | Allow List | Authentication | Server Profile | Authentication<br>Factors |
|---------|----------|---------------------|--------------------|------------|----------------|----------------|---------------------------|
| gp-auth |          | 0 (default)         | 0 (default)        | S gp-users | Local          |                |                           |

### 3. Configure an External GlobalProtect Gateway and Tunnel Interface

#### a. Purpose

External GP Gateways provide security enforcement and VPN access for remote users. The gateway requires a tunnel interface for external clients.

### b. Location

Tunnel interfaces are configured in the *Network* tab under *Interfaces* in the left menu and the *Tunnel* subtab.

|                                                                                                    | Dashboard     | ACC Mor               | nitor Policies | Objects Network | Device        |          |
|----------------------------------------------------------------------------------------------------|---------------|-----------------------|----------------|-----------------|---------------|----------|
| Interfaces<br>Zones<br>VLANs                                                                                                    | Ethernet VLAN | Loopback Tuni         | nel            |                 |               |          |
| Virtual Wires     Virtual Routers     Difference     IPSec Tunnels     DHCP                                                                                                    | Interface     | Management<br>Profile | IP Address     | Virtual Router  | Security Zone | Features |
| ♥ Conserved<br>Conserved<br>♥ Conserved<br>♥ Cons |               |                       |                |                 |               | 16       |

### c. Create Tunnel Interface

- i. Click the Add button Add at the bottom to create a tunnel interface.
- ii. The read-only Interface Name is set to *tunnel*. In the adjacent field, enter a numeric suffix (1-9,999) to identify the interface.

| Interface Name tunnel . 100<br>Comment<br>Netflow Profile None<br>Config IPv4 IPv6 Advanced | - |
|---------------------------------------------------------------------------------------------|---|
| Comment Netflow Profile None Config IPv4 IPv6 Advanced                                      | ~ |
| Netflow Profile         None           Config         IPv4         IPv6         Advanced    | ~ |
| Config IPv4 IPv6 Advanced                                                                   |   |
| Acrise Interface To                                                                         |   |
| Assign Interface 10                                                                         |   |
| Virtual Router default-vr                                                                   | - |
| Security Zone inside                                                                        | * |

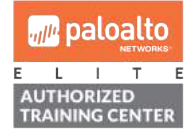

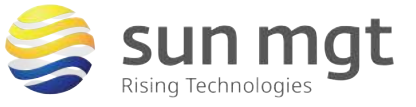

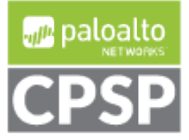

11

For access to live Palo Alto Networks lab boxes, go to: https://www.paloaltonetworks.com/services/education/cybersecurity-skills-practice-lab

- iii. Under the **Config** tab, click the dropdown next to **Virtual Router** and select your default router.
- iv. Click the dropdown next to Security Zone and select your inside/trust zone.
- v. Click **OK** to save the setting. Your new tunnel interface should look something like this in the list of tunnel interfaces:

| Interface  | Management<br>Profile | IP Address | Virtual Router | Security Zone | Features |
|------------|-----------------------|------------|----------------|---------------|----------|
| tunnel.100 |                       | none       | default-vr     | inside        |          |

**TIP** - For more granular control over GP client access into the internal network, create an independent zone for GP-VPN, just note that an additional security rule will be needed to permit traffic flow between the GP-VPN zone and your primary inside/trust zone.

d. Configure the External Gateway - configured in the *Network* tab under *GlobalProtect – Gateways* in the left menu.

| paloalto                                                                                                    | Dashboard AC | C Monitor Policies | Objects Network Devic | e        |        |
|----------------------------------------------------------------------------------------------------|--------------|--------------------|-----------------------|----------|--------|
| Interfaces<br>M Zones<br>VLANs                                                                                                    | Name         | Location           | Local Interface       | Local IP | Tunnel |
| Virtual Wires     Virtual Routers     Image Contents     EDHCP     DHCP     DHC |              |                    |                       |          |        |
| ClobalProtect<br>Portals<br>Gateways                                                                                                    |              |                    |                       |          |        |

- i. Click the Add button Add at the bottom to create a GP Gateway configuration.
- ii. Enter a relevant Name. Click the dropdown next to **Interface** and select your public facing layer-3 interface. Click the dropdown next to **IPv4 Address** and select the public IP address you want to use for GP Gateway.

| way Configuration |                                                                                                    | (                                                                                                    |
|-------------------|----------------------------------------------------------------------------------------------------|----------------------------------------------------------------------------------------------------|
| Name              | ]p-gateway                                                                                                   |                                                                                                    |
| Interface         | ethernet1/3                                                                                                  | ~                                                                                                    |
| IP Address Type   | IPv4 Only                                                                                                    | <b>v</b>                                                                                                    |
| IPv4 Address      | 50.63.202.9/29                                                                                               | ¥                                                                                                    |
|                   |                                                                                                    | Dis Cancel                                                                                                    |
|                   | Name Configuration<br>Name Configuration<br>Network Settings<br>Interface<br>IP Address Type<br>IPv4 Address | Name     gp-gateway       Network Settings     ethernet1/3       Interface     ethernet1/3       IP Address Type     IPv4 Only       IPv4 Address     50.63.202.9/29 |

**TIP** – A loopback interface can be used in lieu of a physical interface address – this may be useful when adding multiple GP gateways using the same public-facing interface.

- iii. Click the Authentication tab on the left.
- iv. Click the dropdown next to **SSL/TLS Service Profile** and select the profile you created in an earlier step.

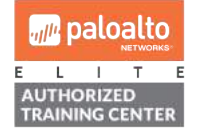

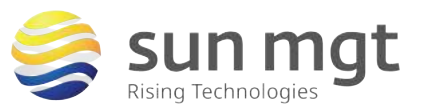

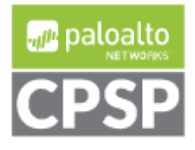

- v. Under the Client Authentication list box, click the Add button **G** Add to create a client authentication configuration.
- vi. Enter a relevant name. Under the **Authentication Profile** field, click **None** to reveal the dropdown, select the authentication profile you created in an earlier step.

| eneral        | Server Authentication                                                                                                    |                     |                        |                         |  |
|---------------|----------------------------------------------------------------------------------------------------|---------------------|------------------------|-------------------------|--|
| uthentication | SSL/TLS Service P                                                                                                    | rofile gp-portal-gw |                        |                         |  |
| gent          | Client Authenticatio                                                                                                    | n                   |                        |                         |  |
| atellite      | Name                                                                                                    | OS                  | Authentication Profile | Authentication Message  |  |
| accounter.    | period a second second s |                     |                        |                         |  |
|               | ♥ gp-local                                                                                                    | Any                 | <sup>r</sup> gp-auth   | Enter login credentials |  |
|               | gp-local                                                                                                    | Any                 | rgp-auth               | Enter login credentials |  |
|               | gp-local                                                                                                    | Any                 | gp-auth<br>Down        | Enter login credentials |  |

- vii. Click the Agent tab on the left.
- viii. Under the **Tunnel Settings** subtab, select the **Tunnel Mode** checkbox.
- ix. Click the dropdown next to **Tunnel Interface** and select the tunnel interface you created in an earlier step.
  - x. Verify that the Enable IPSec checkbox is selected.

| General        | Tunnel Cettings            | Pattings Oligat Cattings Natural Convision UID Matiliastics |   |
|----------------|----------------------------|-------------------------------------------------------------|---|
| Authentication | Tunnel Settings            | Settings Client Settings Network Services HiP Notification  |   |
| Agont          | Tunnel Mode                |                                                             |   |
| Ayeni          | Tunnel Interface           | tunnel.100                                                  | ~ |
| Satellite      | Max User                   | [1 - 250]                                                   |   |
|                |                            | C Enable IPSec                                              |   |
|                | GlobalProtect IPSec Crypto | default                                                     | * |
|                |                            | Enable X-Auth Support                                       |   |
|                | Group Name                 |                                                             |   |
|                | Group Password             |                                                             |   |
|                | Confirm Group Password     |                                                             |   |
|                |                            | Skip Auth on IKE Rekey                                      |   |
|                |                            |                                                             |   |

- xi. Click the **Client Settings** subtab, click the Add button **Add** to create a client settings configuration.
- xii. Under the Authentication Override tab, enter a relevant name.

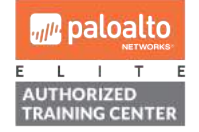

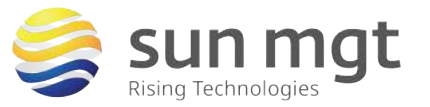

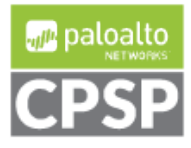

For access to live Palo Alto Networks lab boxes, go to: https://www.paloaltonetworks.com/services/education/cybersecurity-skills-practice-lab

| General        | Tunnel Cottingo | Timon & Cottingo                 | Cotting | an Natural Consist   | uiD Matifiaat        | tion        |         |
|----------------|-----------------|----------------------------------|---------|----------------------|----------------------|-------------|---------|
| Authentication | runner oeunigs  | Cheni                            | Semu    | gs iverwork aervice  | is mir wonnea        | DOLI        |         |
| Agent          | ٩               |                                  | _       |                      |                      | 0 items 😁 🙁 |         |
|                | Configs         |                                  |         |                      |                      |             |         |
| Satemte        | Configs         | 3                                |         |                      |                      |             | nindlik |
|                |                 | ,                                |         |                      |                      |             |         |
|                | Auther          | ntication Override User/U        | ser Gro | up IP Pools Sp       | lit Tunnel           |             |         |
|                |                 | Name gp-client-config            |         |                      |                      |             |         |
|                | Auti            | hentication Override             |         |                      |                      |             |         |
|                |                 |                                  | Ē       | Generate cookie for  | authentication over  | rride       |         |
|                |                 |                                  | E       | Accept cookie for au | thentication overrid | le          |         |
|                |                 | Cookie Life                      | etime   | Hours                | - 24                 |             |         |
|                | c               | Certificate to Encrypt/Decrypt C | ookie   | None                 |                      |             | *       |
|                | 🖶 Add           |                                  |         |                      |                      |             |         |

xiii. Click the User/User Group tab. Under the Source User list box, click the Add button Add and manually enter the name of the *local user group* you created in an earlier step.

| Configs                                                                                                    | 0              |
|----------------------------------------------------------------------------------------------------|----------------|
| Authentication Override User/User Group IP Pools Split To                                                      | Innel          |
| select                                                                                                    | 🗸 Any          |
| Source User                                                                                                    | os 🔺           |
| gp-users                                                                                                    |                |
| and a second second second second second second second second second second second second second second second |                |
|                                                                                                    |                |
|                                                                                                    |                |
|                                                                                                    |                |
|                                                                                                    |                |
| Add Delete                                                                                                    | 🛨 Add 🖨 Delete |
|                                                                                                    |                |
|                                                                                                    | OK Cancel      |

xiv. Click the **IP Pools** tab. Under **IP Pool**, click the Add button and enter an available IP range for your GP clients.

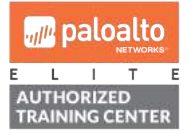

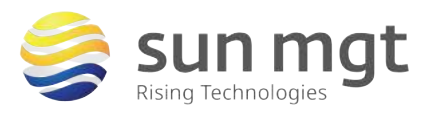

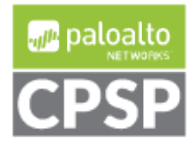

For access to live Palo Alto Networks lab boxes, go to: https://www.paloaltonetworks.com/services/education/cybersecurity-skills-practice-lab

| Authentication Override                                                           | User/User Group                                 | IP Pools              | Split Tunnel |                  |                           |           |  |
|-----------------------------------------------------------------------------------|-------------------------------------------------|-----------------------|--------------|------------------|---------------------------|-----------|--|
| Retrieve Framed-IP-Add                                                            | dress attribute from au                         | thentication s        | erver        |                  |                           |           |  |
| Authentication Server                                                             | IP Pool                                         |                       |              | IP Pool          |                           |           |  |
| Enter IP subnets or range<br>192.168.75.1-192.168.75<br>the authentication server | s (e.g. 192.168.74.0/<br>.100) to match the Fra | 24,<br>imed IP attrib | ute of       | 192.168.200      | .100-192.168.200.         | 110       |  |
| 🖶 Add 🛛 🖨 Decte                                                                   |                                                 |                       | ÷            | Add 😑 Dele       | te 💽 Move Up 🕻            | Move Down |  |
| These IPs will be added to the fin                                                | ewall's routing table                           |                       | These        | IPs will be adde | d to the firewall's routi | ng table  |  |

**TIP** – Split Tunneling can be disabled in order to route all remote user traffic through the GP connection, thereby facilitating content-id\* scanning for mobile users (\*additional licensing required).

xv. Click **OK** to close out the Configs window. The GP Gateway configuration window should still be open on the Client Settings subtab.

| GlobalProtect Gate | eway Configuration  |                             |           |                             |                  |                      |
|--------------------|---------------------|-----------------------------|-----------|-----------------------------|------------------|----------------------|
| General            | Tunnel Cattingo Tim | Client                      | Cottingo  | Natural Continen            | LID Notification |                      |
| Authentication     | Tunner Seturigs     | sour aerrings Chenr         | Settings  | INELWORK SERVICES           | The Notification |                      |
| Agent              | •                   | 2 2                         | 122       | 22                          |                  | 1 item 🔿 🗙           |
| Satellite          | gp-client-config    | Jser/User Group<br>gp-users | OS<br>any | IP Pool<br>192.168.200.100- | 192.168.200.110  | Include Access Route |
|                    |                     |                             |           |                             |                  |                      |
|                    |                     |                             |           |                             |                  |                      |
|                    |                     |                             |           |                             |                  |                      |
|                    |                     |                             |           |                             |                  |                      |
|                    |                     |                             |           |                             |                  |                      |
|                    | 🕂 Add 📼 Delete 💿    | Clone 💽 Move Up 💽 N         | love Down |                             |                  |                      |
|                    |                     |                             |           |                             |                  |                      |
|                    |                     |                             |           |                             |                  | OK                   |

xvi. Click the Network Services subtab. Enter public DNS server IP addresses in the Primary DNS and Secondary DNS fields.

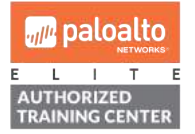

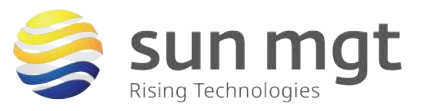

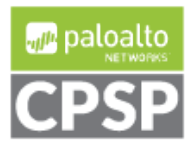

For access to live Palo Alto Networks lab boxes, go to: https://www.paloaltonetworks.com/services/education/cybersecurity-skills-practice-lab

| General        | T                  |                                                       |                               |  |  |  |  |
|----------------|--------------------|-------------------------------------------------------|-------------------------------|--|--|--|--|
| Authentication | Tunnel Settings    | meout Settings Client Settings Network Se             | rvices HIP Notification       |  |  |  |  |
| A              | Inheritance Source | one                                                   |                               |  |  |  |  |
| Agent          |                    | Check inheritance source status                       |                               |  |  |  |  |
| Satellite      | Primary DNS        | 8.8.8                                                 |                               |  |  |  |  |
|                | Secondary DNS      | 2.2.2                                                 |                               |  |  |  |  |
|                | Primary WINS       | one                                                   |                               |  |  |  |  |
|                | Secondary WINS     | None                                                  |                               |  |  |  |  |
|                |                    | Inherit DNS Suffixes                                  |                               |  |  |  |  |
|                | DNS Suffix         | nter comma-separated DNS suffix for client (e.g. hr.r | nycompany.com, mycompany.com) |  |  |  |  |

TIP – To resolve internal domains, enter private DNS server addresses.
 TIP – If configuring Internal GP Gateway, the firewall would also need to be configured as a DNS Proxy.

xvii. Click **OK** to close the GP Gateway configuration window.

Upon expanding your GP Gateways list view, your new gateway should look something like this:

| paloalto                                |     | Dashboard       | ACC      | Monitor | Policies        | Objects  | Network | Device  |                                |                        | 📥 Commit 🧃 🖟 |
|-----------------------------------------|-----|-----------------|----------|---------|-----------------|----------|---------|---------|--------------------------------|------------------------|--------------|
| Interfaces                              | ٩.  | Name            | Location |         | Local Interface | Local IP |         | Tunnel  |                                | Max User               | Info         |
| STS VLANS                               | 3 [ | gp-gateway      |          |         | ethemet1/3      |          |         | bunnel. | 100                            |                        | Remote Users |
| Virtual Routers                         |     | Agent Configu   | ration   | Users   |                 |          | 05      |         | IP Pool                        | Authentication IP Pool | Access Route |
| PSec Tunnels                            |     | gp-client-confi | g        | go-us   | ers             |          | алу     |         | 192.168.200.100-192.158.200.11 | <b>j</b>               |              |
| Cobal Proxy<br>Gobal Protect<br>Fortals |     |                 |          |         |                 |          |         |         |                                |                        |              |

\*This may be a good point to pause, to validate and commit your changes.

## 4. Configure GlobalProtect Portal

#### a. Purpose

The GP Portal provides the management functions for the GP infrastructure. Every endpoint that participates in the GP network receives its configuration from the portal.

### b. Location

GlobalProtect Portals are configured in the *Network* tab under *GlobalProtect* – *Portals* in the left menu.

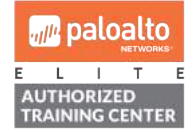

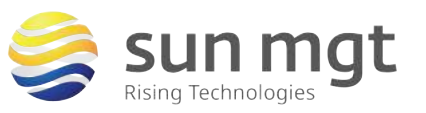

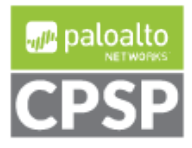

For access to live Palo Alto Networks lab boxes, go to: https://www.paloaltonetworks.com/services/education/cybersecurity-skills-practice-lab

| paloalto                                                                                                    | Dashboard | ACC Monitor | Policies Objects | Network Device | 1                       |                        | 🏝 Con               |
|----------------------------------------------------------------------------------------------------|-----------|-------------|------------------|----------------|-------------------------|------------------------|---------------------|
| (11) Interfaces<br>(11) Zones<br>양 VLM's<br>영 Vinual Nines<br>양 Vinual Routers<br>대 IPSec Turnel's<br>중 CHCP                                                                                                    | Name      | Location    | Interface        | đ              | SSL/TLS Service Profile | Authentication Profile | Certificate Profile |
| DNS Proxy     ClobalProtect     Portals     Control     Documents     Documents |           |             |                  |                |                         |                        |                     |

### c. Configure the Portal

- i. Click the Add button <sup>G Add</sup> at the bottom to create a GP Portal configuration.
- ii. Enter a relevant Name. Click the dropdown next to **Interface** and select your public facing layer-3 interface. Click the dropdown next to **IPv4 Address** and select the public IP address you want to use for GP Portal.

|                     |                                                                                                    | 0                                                                                                    |
|---------------------|----------------------------------------------------------------------------------------------------|----------------------------------------------------------------------------------------------------|
| Name                | gp-portal                                                                                                   |                                                                                                    |
| Network Settings    |                                                                                                    |                                                                                                    |
| Interface           | thernet1/3                                                                                                  | ~                                                                                                    |
| IP Address Type     | Pv4 Only                                                                                                    | v                                                                                                    |
| IPv4 Address        | 0.63.202.9/29                                                                                               | -                                                                                                    |
| Appearance          |                                                                                                    |                                                                                                    |
| Portal Login Page   | lone                                                                                                    | v                                                                                                    |
| Portal Landing Page | lone                                                                                                    | ~                                                                                                    |
| App Help Page       | lone                                                                                                    | ~                                                                                                    |
|                     |                                                                                                    |                                                                                                    |
|                     | OK                                                                                                    | Cancel                                                                                                    |
|                     | Name Network Settings Interface IP Address Type I IPv4 Address Appearance Portal Login Page App Help Page I | Name     gp-portal       Network Settings     ethernet1/3       IP Address Type     IPv4 Only       IPv4 Address     50.63.202.9/29   Appearance Portal Login Page None None None None None None None Non |

**TIP** – A loopback interface can be used in lieu of a physical interface address – this may be useful when adding multiple GP portals using the same public-facing interface.

- iii. Click the Authentication tab on the left.
- iv. Click the dropdown next to **SSL/TLS Service Profile** and select the profile you created in an earlier step.
- v. Under the Client Authentication list box, click the Add button <sup>G Add</sup> to create a client authentication configuration.
- vi. Enter a relevant name. Under the **Authentication Profile** field, click **None** to reveal the dropdown, select the authentication profile you created in an earlier step.

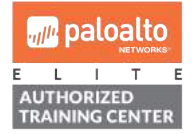

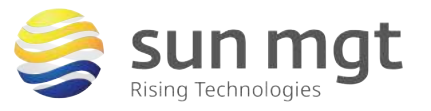

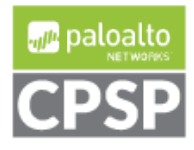

17

For access to live Palo Alto Networks lab boxes, go to: https://www.paloaltonetworks.com/services/education/cybersecurity-skills-practice-lab

| ieneral         | Server Authentication |                                      |                        |                         |  |  |  |  |
|-----------------|-----------------------|--------------------------------------|------------------------|-------------------------|--|--|--|--|
| uthentication   | SSL/TLS Service Prot  | SSL/TLS Service Profile gp-portal-gw |                        |                         |  |  |  |  |
| igent           | Client Authentication |                                      |                        |                         |  |  |  |  |
| No and a second | Name                  | OS                                   | Authentication Profile | Authentication Message  |  |  |  |  |
| IIEDHESS VPN    |                       |                                      |                        |                         |  |  |  |  |
| atellite        | gp-local              | Any                                  | gp-auth                | Enter login credentials |  |  |  |  |
| atellite        | gp-local              | Any<br>Sone 💽 Move Up 💽 Move         | gp-auth                | Enter login credentials |  |  |  |  |

#### xviii.

Click the **Agent** tab on the left.

xix. Under the Agent list box, click the Add button • to create an agent config. Enter a relevant name.

| GlobalProtect Por | tal Configuration |                                                                                       |                                 |                                         | 0                                                                          |            |
|-------------------|-------------------|---------------------------------------------------------------------------------------|---------------------------------|-----------------------------------------|----------------------------------------------------------------------------|------------|
| General           | Agent             |                                                                                       |                                 |                                         |                                                                            |            |
| Authentication    | 🔲 Configs         | User/User Group                                                                       | os                              | External Gateways                       | Client Certificate                                                         |            |
| Agent             | Config            | gs                                                                                    |                                 |                                         |                                                                            | 0          |
| Clientless VPN    | Auth              | entication User/User Group                                                            | Internal Ext                    | ternal App Data Colle                   | ction                                                                      |            |
| Satellite         |                   | Nar                                                                                   | me gp-agent-config              |                                         |                                                                            | ļ.         |
|                   |                   | Client Certifica                                                                      | ate None                        | <b>v</b>                                |                                                                            |            |
|                   | P 4//             | Save User Credenti                                                                    | als Yes                         | ertricate including its private key wil | t be installed on client machines.                                         |            |
|                   | - Au              | thentication Override                                                                 |                                 |                                         |                                                                            |            |
|                   | Trust             |                                                                                       | Generate coo                    | okie for authentication override        | 2                                                                          |            |
|                   |                   |                                                                                       | Accept cooki     Hours          | e for authentication override           |                                                                            |            |
|                   | -                 | ertificate to Encrypt/Decrypt Cook                                                    | ie None                         |                                         |                                                                            | ~          |
|                   | - Co              | mponents that Require Dynam                                                           | mic Passwords (Tv               | wo-Factor Authentication)               |                                                                            |            |
|                   |                   | Portal                                                                                |                                 |                                         | External gateways-manual only                                              |            |
|                   |                   | Internal gat                                                                          | teways-all                      |                                         | External gateways-auto discovery                                           |            |
|                   | Selec             | t the options that will use dynamic passw<br>new credentials for each selected option | vords like one-time passv<br>I. | word (OTP) to authenticate users as (   | opposed to using saved credentials. As a result, the user will always be p | rompted to |
|                   |                   |                                                                                       |                                 |                                         |                                                                            |            |
|                   |                   |                                                                                       |                                 |                                         | ОК                                                                         | Cancel     |

xx. Click the User/User Group tab. Under the User/User Group list box, click the Add button Add and manually enter the name of the *local user group* you created in an earlier step.

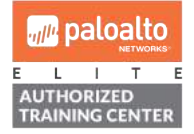

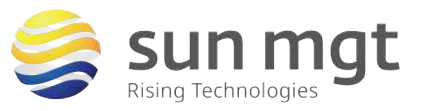

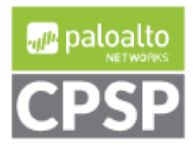

For access to live Palo Alto Networks lab boxes, go to: https://www.paloaltonetworks.com/services/education/cybersecurity-skills-practice-lab

| Configs                                              | 0               |
|------------------------------------------------------|-----------------|
| Authentication User/User Group Internal External App | Data Collection |
| 🖾 Any                                                | select 👻        |
| 🔲 OS 🔺                                               | User/User Group |
|                                                      | gp-users        |
|                                                      |                 |
|                                                      |                 |
|                                                      |                 |
|                                                      |                 |
|                                                      |                 |
|                                                      |                 |
| 🗣 Add 💭 Delete                                       | 🕄 Add 🗖 Delete  |
|                                                      |                 |
|                                                      | OK Cancel       |

- xxi. Click the **External** tab.
- xxii. Under the **External Gateways** list box, click the Add button <sup>Add</sup> to add an external gateway. Enter a relevant name.
- xxiii. Next to Address, select the IP radio button.
- xxiv. Type the IP address of your GP Gateway in the IPv4 field.
- xxv. Under the Source Region list box, click the Add button and accept the defaults **Any** source region and **Highest** priority.

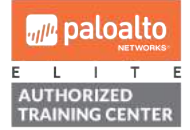

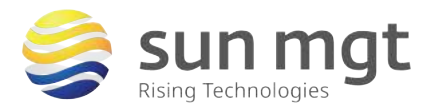

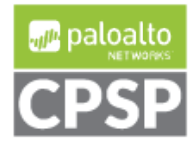

For access to live Palo Alto Networks lab boxes, go to: https://www.paloaltonetworks.com/services/education/cybersecurity-skills-practice-lab

| Addreshication | User/User Group                   | Internal                       | External | Арр     | Data Collec | tion       |    |    |
|----------------|-----------------------------------|--------------------------------|----------|---------|-------------|------------|----|----|
| Cutoff Time    | (sec) 5                           |                                |          |         |             |            |    |    |
| External Gate  | iways                             |                                |          |         |             |            |    |    |
| External Ga    | teway                             |                                |          |         |             | 0          |    |    |
|                | Name ext-gw                       |                                |          |         |             |            |    |    |
|                | Address 🔘 FQDN 🚺                  | • IP                           |          |         |             |            |    |    |
|                | IPv4 50.63.202.9                  |                                |          |         |             |            |    |    |
|                | IPv6                              |                                |          |         |             |            |    |    |
| <u></u>        |                                   |                                |          |         | 1 item      | <b>→ ×</b> |    |    |
| Source         | Region                            |                                |          | Priorit | y           |            |    |    |
| Any            |                                   |                                |          | nigne   | st          |            |    |    |
|                |                                   |                                |          |         |             | - 1        |    |    |
|                |                                   |                                |          |         |             | - 1        |    |    |
|                |                                   |                                |          |         |             |            |    |    |
|                |                                   |                                |          |         |             |            |    |    |
|                |                                   |                                |          |         |             | - 1        |    |    |
| e Add          | 1 Delate                          |                                |          |         |             |            |    |    |
| 🕀 Add 🗧        | ) Datete                          | ally calact this               | atousv   |         |             | _          |    |    |
| Add C          | ) Dolete<br>al (The user can manu | ally <mark>select t</mark> his | gateway) |         |             |            | ОК | G  |
| € Add C        | ) Dollar<br>al (The user can manu | ally select this               | gateway) | OK      | Ca          | ncel       | ок | Ca |

Under App Configurations, next to Connect Method, change the selection to On-demand (Manual user initiated connection).

| Ann Configur                                      | ations                                       |                                 |                       |                   | Walsons Dr.      | Nese   | 11 |
|---------------------------------------------------|----------------------------------------------|---------------------------------|-----------------------|-------------------|------------------|--------|----|
| Connect Metho                                     | od                                           | On-demand (M<br>initiated conne | lanual user<br>ction) | Disable Glob      | alProtect App    | None   |    |
| GlobalProtect /                                   | App Config Refresh                           | 24 [1 - 168]                    |                       |                   | Passcode         |        |    |
| Allow User to I<br>GlobalProtect /                | Disable<br>App                               | Allow                           |                       | Co<br>Max Times U | onfirm Passcode  | 0      |    |
| Allow User to U<br>GlobalProtect /                | Upgrade<br>App                               | Allow with Pro                  | mpt                   | Disable           | le Timeout (min) | 0      |    |
| Use Single Sign<br>Only)                          | n-on (Windows                                | Yes                             |                       | Mobile Secur      | rity Manager Sel | ttings |    |
| Clear Single Si<br>on Logout (Wi                  | gn-On Credentials<br>ndows Only)             | Yes                             |                       | Mobile            | Security Manager |        |    |
| Use Default Au<br>Kerberos Autho<br>(Windows Only | uthentication on<br>entication Failure<br>y) | Yes                             |                       |                   | Enrollment Port  | 443    | 7  |
| Automatic Res<br>Connection Tin                   | toration of VPN<br>meout (min)               | 30 [0 - 180]                    |                       |                   |                  |        |    |
| Wait Time Bet<br>Connection Re                    | ween VPN<br>store Attempts                   | 5 [1 - 60]                      |                       |                   |                  |        |    |
|                                                   |                                              |                                 |                       |                   |                  |        |    |

**TIP** – The **Always On** GP app connection methods will facilitate more security when coupled with disabling split tunneling.

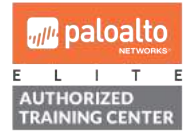

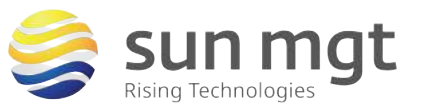

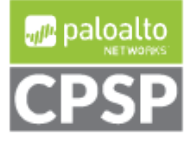

xxviii. Click **OK** twice to close Configs and GlobalProtect Portal configuration windows.

Upon expanding your GP Portals list view, your new portal should look something like this:

| ALCONG.           | -   | Jashbuard     | Nou      | manitor  | r oneisis obje |                | LIGVICO                 |                        | jur de              | S (                                             |
|-------------------|-----|---------------|----------|----------|----------------|----------------|-------------------------|------------------------|---------------------|-------------------------------------------------|
| Interfaces        | •   | _             | _        |          |                |                |                         |                        |                     | 1. Steen                                        |
| Zones             |     | Name          | Location | Interfac | ue .           | IP             | SSL/TLS Service Profile | Authentication Profile | Certificate Profile | Info                                            |
| Es virtual Wires  | 3 🗆 | gp-portal     |          | etherne  | :11/3          | 50.63.202.9/29 | gp-portal-gw            |                        |                     |                                                 |
| Virtual Routers   |     | Agent Config. | uration  | Users    | 05             |                | Options                 | External GWs           | Internal GWs        | Connect Method                                  |
| DHCP              |     | gp-agent-coni | fig      | gp-users | any            |                |                         | ext-gw                 | Not configured      | On-demand (Manual user<br>initiated connection) |
| 7 🖏 GiobalProtect |     |               |          |          |                |                |                         |                        |                     |                                                 |
| Rortals           |     |               |          |          |                |                |                         |                        |                     |                                                 |
| Gateways          |     |               |          |          |                |                |                         |                        |                     |                                                 |

- d. Host the GP Agent on the Portal configured in the *Device* tab under *GlobalProtect Client* in the left menu.
  - i. Click Check Now. The firewall checks for latest version of the GP agent.

| NETWORKS.                   | Dashooard | AGC Monik | Poncies Objects     | Network    | ce                  |          |
|-----------------------------|-----------|-----------|---------------------|------------|---------------------|----------|
| T Syslog                    | ۹.        |           |                     |            |                     |          |
| Email                       | Version   | Size      | Release Date 🕶      | Downloaded | Currently Activated | Action   |
| Netflow                     | 4.1.3     | 57 MB     | 2018/07/20 14:31:04 |            |                     | Download |
| B RADIUS                    | 4.1.2     | 57 MB     | 2018/05/14 06:27:38 |            |                     | Download |
| TACAC5+                     | 4.1.1     | 57 MB     | 2018/04/25 10:21:41 |            |                     | Download |
| LDAP                        | 4.0.8     | 39 MB     | 2018/04/11 19:58:43 |            |                     | Download |
| Kerberos                    | 4.1.0     | 57 MB     | 2018/03/03 21:11:02 |            |                     | Download |
| SAML Identity Provider      | 4.0.7     | 39 MB     | 2018/02/21 15:03:33 |            |                     | Download |
| Aulti Factor Authentication | 4.0.6     | 39 MB     | 2018/01/12 14:00:31 |            |                     | Downlog  |
| Local User Database         | 4.0.5     | 39 MB     | 2017/12/01 20:19:33 |            |                     | Downioa  |
| S Users                     | 4.0.4     | 39 MB     | 2017/10/12 18:55:26 |            |                     | Downlos  |
| 🥵 User Groups               | 4.0.3     | 39 MB     | 2017/09/01 15:47:38 |            |                     | Downlos  |
| Scheduled Log Export        | 4.0.2     | 39 MB     | 2017/05/24 23:16:08 |            |                     | Downlos  |
| Software                    | 316       | 44 MB     | 2017/02/23 15:23:55 |            |                     | Downlog  |
| GobalProtect Client         | 4.0.0     | 39 MB     | 2017/01/30 15:32:12 |            |                     | Downloa  |
| Dynamic Updates             | 3.1.5     | 44 MB     | 2017/01/04 17:17:38 |            |                     | Downloa  |
| S Licenses                  | 214       | d5 MB     | 2016/11/07 11:40:46 |            |                     | Downlos  |

#### ii. If necessary, click **Download** next to the latest version.

| Version | Size  | Release Date 💌      | Downloaded              | Currently Activated | Action   |   |
|---------|-------|---------------------|-------------------------|---------------------|----------|---|
| 4.1.4   | 57 MB | 2018/08/06 17:42:34 |                         |                     | Download |   |
| 4.1.3   | 57 MB | 2018/07/20 14:31:04 |                         |                     |          |   |
| 4.1.2   | 57 MB | 2018/06/14 06:27:38 | whicad GlobalProtect Ci | ient                |          | U |
| 4.1.1   | 57 MB | 2018/04/26 10:21:41 | Operation Download      |                     |          |   |
| 4.0.8   | 39 MB | 2018/04/11 19:58:43 | operation bownload      |                     |          |   |
| 4.1.0   | 57 MB | 2018/03/03 21:11:02 | Status Completed        |                     |          |   |
| 4.0.7   | 39 MB | 2018/02/21 15:03:33 | Result Successful       |                     |          |   |
| 4.0.6   | 39 MB | 2018/01/12 14:00:31 | Details Successfully    |                     |          |   |
| 4.0.5   | 39 MB | 2017/12/01 20:19:33 | Preloading in           |                     |          |   |
| 4.0.4   | 39 MB | 2017/10/12 18:55:26 | Successfully I          |                     |          |   |
| 4.0.3   | 39 MB | 2017/09/01 15:47:38 | Warnings                |                     |          |   |
| 4.0.2   | 39 MB | 2017/05/24 23:16:08 |                         |                     |          |   |
| 3.1.6   | 44 MB | 2017/02/23 15:23:55 |                         |                     |          |   |
| 4.0.0   | 39 MB | 2017/01/30 15:32:12 |                         |                     |          |   |
| 3.1.5   | 44 MB | 2017/01/04 17:17:38 |                         |                     |          |   |
| 3.1.4   | 45 MB | 2016/11/07 11:40:46 |                         |                     |          |   |
| 3.1.3   | 44 MB | 2016/10/24 12:23:06 |                         |                     |          |   |
| 3.1.1   | 44 MB | 2016/08/25 15:41:38 |                         |                     |          |   |

iii. Click Activate (or Reactivate) for the GP agent that you've just downloaded.

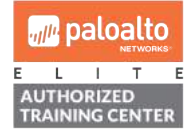

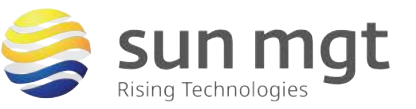

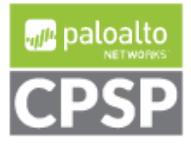

| Version | Size  | Release Date 🐨         | Downloaded                                                                                                    | Currently Activated | Action   |  |  |
|---------|-------|------------------------|----------------------------------------------------------------------------------------------------|---------------------|----------|--|--|
| 4.1.4   | 57 MB | 2018/08/06 17:42:34    | ¥                                                                                                    |                     | Activate |  |  |
| 4.1.3   | 57 MB | 2018 Activate GlobalPr | 8 Activate Global Protect Client version 4.1.4                                                                                                    |                     |          |  |  |
| 4.1.2   | 57 MB | 2018                   | OLECT OREITE VEISION 4.1.                                                                                                    | •                   |          |  |  |
| 4.1.1   | 57 MB | 2018 👩 This wi         | This will activate a new version of GlobalProtect Client software that will be do<br>on GlobalProtect user's computer when they connect the next time. Do you w |                     |          |  |  |
| 4.0.8   | 39 MB | 2018 0n Glot           |                                                                                                    |                     |          |  |  |
| 4.1.0   | 57 MB | 2018 Continu           | er                                                                                                    |                     |          |  |  |
| 4.0.7   | 39 MB | 2018                   |                                                                                                    |                     |          |  |  |
| 4.0.6   | 39 MB | 2018                   |                                                                                                    | Yes No              |          |  |  |
| 4.0.5   | 39 MB | 2017                   |                                                                                                    |                     |          |  |  |

iv. Click **Yes**, and then click **Close** after the client package activation is completed.

|                             | Dashboard | ACC Monito | or Policies Objects | Network De | vice                |            |
|-----------------------------|-----------|------------|---------------------|------------|---------------------|------------|
|                             |           |            |                     |            |                     |            |
| Log Settings                | ۹.        |            |                     |            |                     |            |
| Server Profiles             | Version   | Size       | Release Date 🖛      | Downloaded | Currently Activated | Action     |
| SNMP Trap                   | 414       | 57 M8      | 2018/08/05 17:42:34 | -          |                     | Reactivate |
| Email                       | 413       | 57 MB      | 2018/07/20 14:31:04 | 1.22       |                     | Download   |
| HTTP                        | 4.1.2     | 57 MB      | 2018/06/14 06:27:38 |            |                     | Download   |
| Nethow                      | 4.1.1     | 57 MB      | 2018/04/25 10:21:41 |            |                     | Download   |
| RADIUS                      | 4.0.8     | 39 MB      | 2018/04/11 19:58:43 |            |                     | Download   |
| A TACACS+                   | 4.1.0     | 57 MB      | 2018/03/03 21:11:02 |            |                     | Download   |
| LDAP                        | 4.0.7     | 39 MB      | 2018/02/21 15:03:33 |            |                     | Download   |
| Kerberos                    | 4.0.6     | 39 MB      | 2018/01/12 14:00:31 |            |                     | Download   |
| SAML Identity Provider      | 4.0.5     | 39 MB      | 2017/12/01 20:19:33 |            |                     | Download   |
| Multi Factor Autoentication | 4.0.4     | 39 MB      | 2017/10/12 18:55:26 |            |                     | Download   |
| Rener Street                | 4.0.3     | 39 MB      | 2017/09/01 15:47:38 |            |                     | Download   |
| S User Groups               | 4.0.2     | 39 MB      | 2017/05/24 23:16:08 |            |                     | Download   |
| Scheduled Log Export        | 3.1.6     | 44 MB      | 2017/02/23 15:23:55 |            |                     | Downkiad   |
| Software                    | 4.0.0     | 39 MB      | 2017/01/30 15:32:12 |            |                     | Download   |
| ClobalProtect Client        | 3.1.5     | 44 MB      | 2017/01/04 17:17:38 |            |                     | Download   |
| Dynamic Updates             | 3.1.4     | 45 MB      | 2016/11/07 11:40:46 |            |                     | Download   |

### \*Be sure to validate and commit your changes!

**TIP** - For more granular control over external connectivity to the GP Portal and Gateway, consider creating two intrazone security policy rules for your outside/untrust zone, with your portal/gateway IP address as the destination: 1 rule at the top permitting only certain applications for GP (ssl, web-browsing, panos-global-protect and ipsec-esp-udp), and only from select source public IP/blocks if you so desire; and the 2<sup>nd</sup> rule would be a deny rule dropping any other connection to your portal/gateway public IP address (the assumption also is that you do **not** have an Interface Mgmt profile on your public-facing interface permitting HTTPS Mgt of the firewall). In this lab, the intrazone-default security rule accommodates both external connection with the portal/gateway, as well as internal access for GP users after they have successfully established a tunneling session with the gateway.

### 5. Download the GP Agent

### a. Purpose

Remote access clients require the GP Agent software in order to establish GP connectivity (Clientless VPN being exception to this rule, not covered in this lab).

b. Location

https://IP address of your GP Portal.

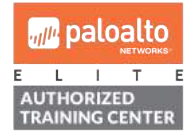

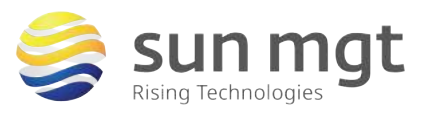

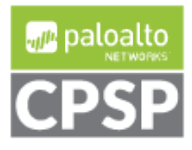

For access to live Palo Alto Networks lab boxes, go to: https://www.paloaltonetworks.com/services/education/cybersecurity-skills-practice-lab

- c. Download GP Agent software
  - i. On Windows or Mac client, open a web browser and https browse to the public IP address of your GP Portal. Proceed past the certificate error.

|             | paloalto                                                                                                    |                                                                                  |
|-------------|----------------------------------------------------------------------------------------------------|----------------------------------------------------------------------------------|
|             | GlobalProtect Portal Name Password LOG IN                                                                                                    |                                                                                  |
| ii.         | Log in using one of the loc<br>paloalto                                                                                                    | cal users you created in an earlier step.                                        |
|             | GlobalProtect Portal<br>Download Windows 32 bit GlobalProtect agent<br>Download Windows 64 bit GlobalProtect agent<br>Download Mac 32/64 bit GlobalProtect agent<br>Windows 32 bit OS needs to download<br>and install Windows 32 bit GlobalProtect<br>agent.<br>Windows 64 bit OS needs to download<br>and install Windows 64 bit GlobalProtect<br>agent.<br>Mac OS needs to download and install<br>Mac 32/64 bit GlobalProtect agent. |                                                                                  |
| iii.<br>iv. | Download and install the a<br>Click the GP agent in the<br>Not Connected<br>or<br>or                                                                                                    | uppropriate GP agent for your OS.<br>Windows desktop system tray or Mac menu bar |

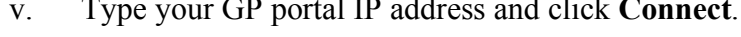

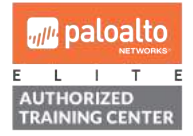

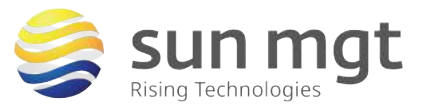

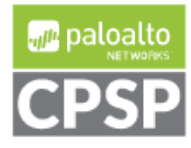

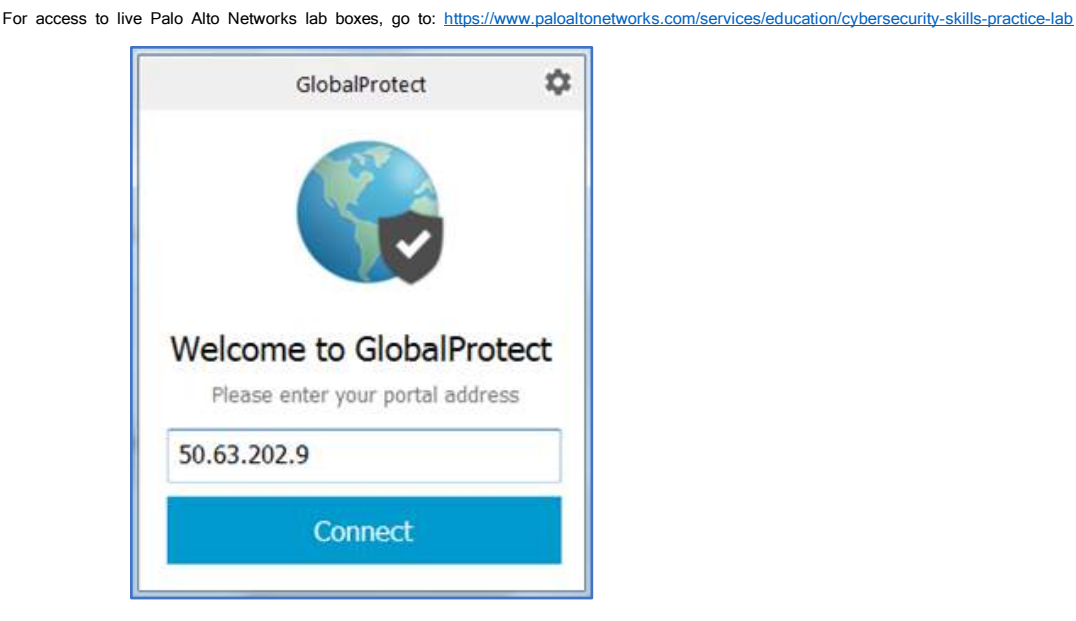

STIP - You can configure multiple portals via gear icon in the upper-righthand corner

- vi. Click Continue when presented with a certificate warning (or you can choose to install the certificate on your computer).
- vii. Log in using one of the local users you created in an earlier step, and then click Sign In. If you have further issues with invalid/untrusted certificate error, you will need to install the CA certificate (the 1<sup>st</sup> certificate that you created in an earlier step) into the Trusted Root Certification Authorities store / Mac OS system keychain. Depending on your OS and your browser, this will likely require manually exporting the CA certificate from the firewall on the firewall, go to Device Certificate Mgt Certificates. Select the CA cert and click Export button at the bottom.

| Device   | Certificates Default Tr | usted Certificate Authorities |                              |    |     |
|----------|-------------------------|-------------------------------|------------------------------|----|-----|
| 4        |                         |                               |                              |    |     |
| Nam      | e                       | Subject                       | Issuer                       | CA | Key |
| V v .    | GlobalProtect-CA        | CN = GlobalProtect-CA         | CN = GlobalProtect-CA        | Z  | 2   |
|          | 🔄 gp-portal-gw          | CN = 50.63.202.9              | CN = GlobalProtect-CA        |    |     |
|          |                         |                               |                              |    |     |
| 😑 Delete | e Revoka Renew 🛃 Imp    | ort 😹 Generate 🛃 Export 🛃 Im  | nport HA Key 🚢 Export HA Key |    |     |

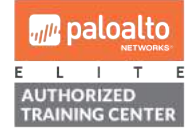

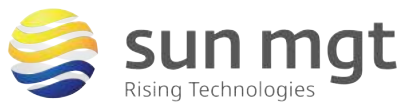

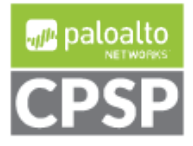

\$

| File Format        | Base64 Encoded Certificate (PEM) |  |
|--------------------|----------------------------------|--|
|                    | Export private key               |  |
| Passphrase         |                                  |  |
| Confirm Passphrase |                                  |  |

viii. If after importing the CA certificate onto your computer, you get a certificate warning again, you may need to install the Portal/Gateway certificate on your computer. Here is how Windows Certificates.msc might display both certificates after they've been imported:

| Issued To        | Issued By        | Expiration Date | Intended Purposes   | Friendly Name |
|------------------|------------------|-----------------|---------------------|---------------|
| 50.63.202.9      | GlobalProtect-CA | 8/9/2019        | Server Authenticati | <none></none> |
| GlobalProtect-CA | GlobalProtect-CA | 8/9/2019        | <all></all>         | <none></none> |

ix. At this point you should be able to sign in...

| GlobalProtect           | \$ |
|-------------------------|----|
| Sign In                 |    |
| Enter login credentials |    |
| Portal: 50.63.202.9     |    |
| gpuser1                 |    |
| password                |    |
| Sign In                 |    |
| Cancel                  |    |

x. And you should connect successfully to the Gateway.

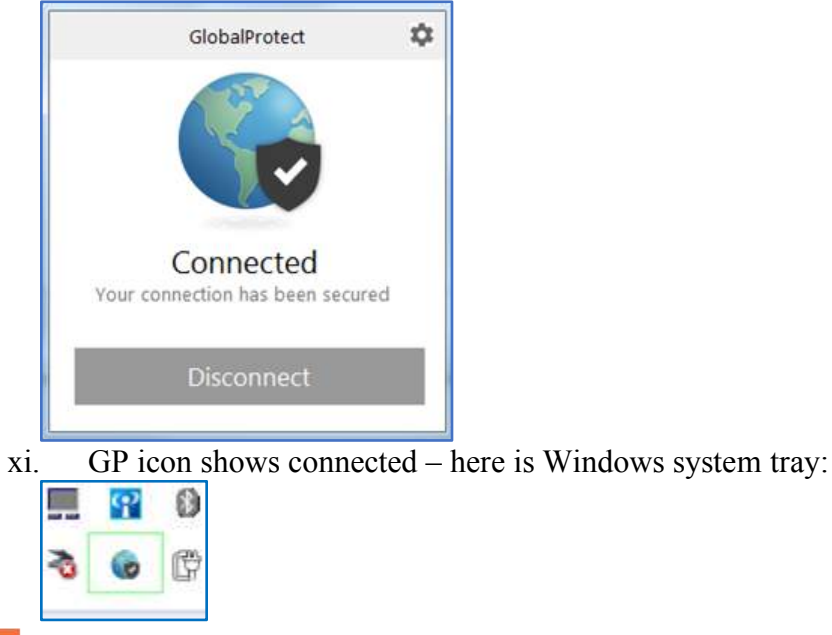

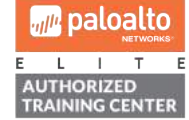

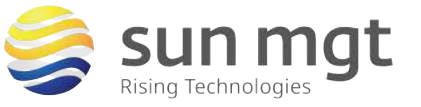

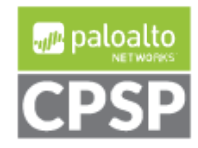

25

For access to live Palo Alto Networks lab boxes, go to: https://www.paloaltonetworks.com/services/education/cybersecurity-skills-practice-lab

xii. As general sample traffic, below we have a snip showing Windows client pinging Gateway public address and also pinging a network printer inside the lab network (on the inside/trust zone behind the firewall).

| C:\>ping 50.63.202.9                                                                                     |
|----------------------------------------------------------------------------------------------------|
| Pinging 50.63.202.9 with 32 bytes of data:                                                               |
| Reply from 50.63.202.9: bytes=32 time=4ms TTL=64                                                         |
| Reply from 50.63.202.9: bytes=32 time=4ms TTL=64                                                         |
| Keply from 50.63.202.7: Dytes=32 time=3ms IIL=64                                                         |
| Neply from 50.65.202.7. Dytes-52 time-oms 116-64                                                         |
| Ping statistics for 50.63.202.9:                                                                         |
| Packets: Sent = 4, Received = 4, Lost = 0 (0% loss),                                                     |
| Approximate round trip times in milli-seconds:                                                           |
| Minimum = 3ms, Maximum = 6ms, Average = 4ms                                                              |
| C:>>                                                                                                    |
| C:\>                                                                                                    |
| C:\>ping 172.17.77.70                                                                                    |
|                                                                                                    |
| Pinging 172.17.77.70 with 32 bytes of data:<br>Deply from 172.17.77.70 bytes -22 time-4me TTL-254        |
| Reply from 172.17.77.70. Jyles-32 time=5ms 110-234<br>Reply from 172 17 77 70: butes=32 time=5ms TTL=254 |
| Renly from 172.17.77.70: hytes=32 time=52ms TTL=254                                                      |
| Reply from 172.17.77.70: bytes=32 time=5ms TTL=254                                                       |
|                                                                                                    |
| Ping statistics for 172.17.77.70:                                                                        |
| Packets: Sent = 4, Received = 4, Lost = 0 (0% loss),                                                     |
| Minimum = 4ms Maximum = 52ms Quenage = 16ms                                                              |
| HITTHUM - THS, HAXIMUM - JAMS, HVERAGE - TUMS                                                            |

xiii. And here we show web access to an internal network printer while connected from GP client.

| 77 70                                             |                                        |                                                                           |                                                                                                    |                                                                                                    | ~                                                                                                    |                                                                                                    |                                                                                                    |                                                                                                    |                                                                                                    |
|---------------------------------------------------|----------------------------------------|---------------------------------------------------------------------------|----------------------------------------------------------------------------------------------------|----------------------------------------------------------------------------------------------------|----------------------------------------------------------------------------------------------------|----------------------------------------------------------------------------------------------------|----------------------------------------------------------------------------------------------------|----------------------------------------------------------------------------------------------------|----------------------------------------------------------------------------------------------------|
| 7.70                                              |                                        |                                                                           |                                                                                                    |                                                                                                    |                                                                                                    |                                                                                                    |                                                                                                    | 6                                                                                                    | 1                                                                                                    |
|                                                   | HP Of                                  | ffice<br>ed Web                                                           | Jet P<br>Server                                                                                                    | ro 87                                                                                                    | 720                                                                                                    |                                                                                                    |                                                                                                    |                                                                                                    |                                                                                                    |
| lome                                              | Scan                                   | Fax                                                                       | Web Se                                                                                                    | rvices                                                                                                    | Network                                                                                                    | Tools                                                                                                    | Settings                                                                                                    |                                                                                                    |                                                                                                    |
|                                                   |                                        |                                                                           |                                                                                                    |                                                                                                    |                                                                                                    |                                                                                                    |                                                                                                    |                                                                                                    |                                                                                                    |
| Scan to                                           | Email                                  |                                                                           |                                                                                                    | Scan to                                                                                                    | Network Fol                                                                                                    | der                                                                                                    | HP Digital Fax                                                                                                    |                                                                                                    |                                                                                                    |
| A secure connection is required. Click to enable. |                                        |                                                                           |                                                                                                    | A secure connection is required. Click to enable.                                                            |                                                                                                    |                                                                                                    | A secure connection is required. Click to enable.                                                                          |                                                                                                    |                                                                                                    |
|                                                   |                                        |                                                                           |                                                                                                    |                                                                                                    |                                                                                                    |                                                                                                    |                                                                                                    |                                                                                                    |                                                                                                    |
|                                                   | iome<br>Scan to<br>A secur<br>required | tome Scan<br>Scan to Email<br>A secure connection<br>required. Click to e | Image: Non-Workshop Content       Image: Non-Workshop Content         None       Scan       Fax         Scan to Email       A secure connection is required. Click to enable. | HP OfficeJet P         Embedded Web Server         tome       Scan         Scan       Fax         Web Server | HP OfficeJet Pro 87         Embedded Web Server         Iome       Scan         Scan       Fax         Web Services         Scan to Email         A secure connection is required. Click to enable. | Scan       Fax       Web Services       Network         Scan to Email       A secure connection is required. Click to enable.       A secure connection is required. Click to enable. | Image: Scan Fax Web Services Network Tools         Scan To Email         A secure connection is required. Click to enable. | Scan       Fax       Web Services       Network       Tools       Settings         Scan to Email       Asecure connection is required. Click to enable.       HP Digital Fax       A secure connection is required. Click to enable. | Scan       Fax       Web Services       Network       Tools       Settings         Scan to Email       Asecure connection is required. Click to enable.       Asecure connection is required. Click to enable.       HP Digital Fax |

xiv. Back over on the firewall – under Network – GlobalProtect – Gateways – click on Remote Users to see the connected users...

| paloalto                                                                                                    | 1    | Dashboard    | ACC      | Monitor Policies | s Objects | Network Device |          | 🕹 Controlt 🧉 🤤 Conf |
|----------------------------------------------------------------------------------------------------|------|--------------|----------|------------------|-----------|----------------|----------|---------------------|
| III Interfaces                                                                                                    | •    |              |          |                  |           |                |          |                     |
| VLANS.                                                                                                    | E    | Name         | Location | Local Interface  | Local IP  | Tonnei         | Max User | Info                |
| CarWitbal Wires<br>Wirpul Routers<br>CarBibles Turnels<br>CarBibles Turnels<br>CarBibles<br>CarBibles<br>Portab<br>CarBibles<br>CarBibles | æ [" | 1 OD-CATCHOY |          | ethemeti/3       |           | tunnel 100     |          | Remote Lison        |

Notice various information in the columns and that you can Logout a user.

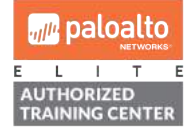

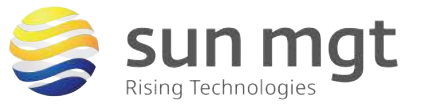

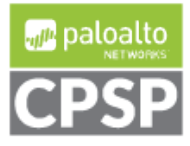

For access to live Palo Alto Networks lab boxes, go to: <u>https://www.paloaltonetworks.com/services/education/cybersecurity-skills-practice-lab</u>

| Current User | Previous User |          |                                                        |               |           |             |                 |              |        |
|--------------|---------------|----------|--------------------------------------------------------|---------------|-----------|-------------|-----------------|--------------|--------|
| Domain       | User          | Computer | Client                                                 | Private IP    | Public IP | Tunnel Type | Login At        | Lifetime (s) | item 🤿 |
|              | gpuser2       |          | Microsoft<br>Windows 7<br>Professional<br>Service Pack | 192.168.200.1 |           | IPSec       | Aug.10 22:42:00 | 2592000      | 0      |

xv. To disconnect GP from client side, simply click the GP icon in Windows system tray / Mac menu bar and click the **Disconnect** button.

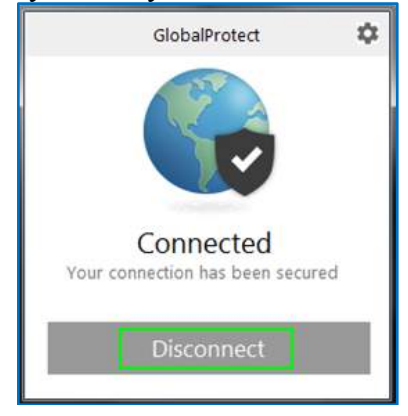

### d. Troubleshooting GlobalProtect issues

i. On the GP client, click on the gear icon, and then select Settings

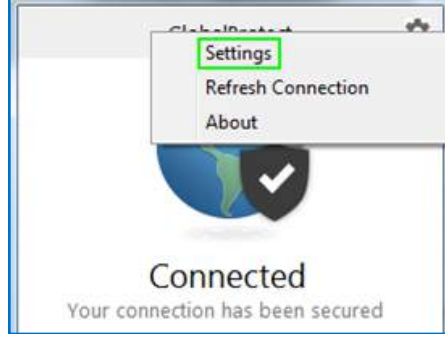

ii. The GP Settings window provides details about the connection including your tunneling IP address, as well as other helpful troubleshooting from the client side. The General tab is also where you can add additional portals.

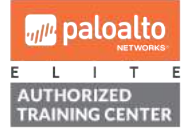

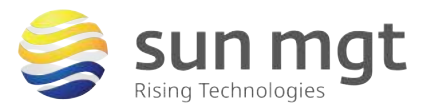

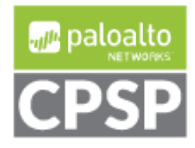

| neral                                                                                                | Connection                                                                               | Host Profile                                              | Troubleshootin                                                                              | g Notification                                          |                                    |
|----------------------------------------------------------------------------------------------------|------------------------------------------------------------------------------------------|-----------------------------------------------------------|---------------------------------------------------------------------------------------------|---------------------------------------------------------|------------------------------------|
| Acco                                                                                                 | int                                                                                      |                                                           |                                                                                             |                                                         |                                    |
|                                                                                                    |                                                                                          |                                                           |                                                                                             |                                                         |                                    |
| ı                                                                                                    | Jser: g                                                                                  | jpuser2                                                   |                                                                                             |                                                         | Sign Out                           |
| Porta                                                                                                | ls                                                                                       |                                                           |                                                                                             |                                                         |                                    |
| Ĩ                                                                                                    | Portal                                                                                   |                                                           | Statu                                                                                       | 5                                                       |                                    |
|                                                                                                    | 50.63.202.9                                                                              |                                                           | Conne                                                                                       | ected                                                   |                                    |
|                                                                                                    |                                                                                          |                                                           |                                                                                             |                                                         |                                    |
|                                                                                                    |                                                                                          |                                                           |                                                                                             |                                                         |                                    |
|                                                                                                    |                                                                                          |                                                           |                                                                                             |                                                         |                                    |
|                                                                                                    | Add                                                                                      | Delete                                                    | Edit                                                                                        |                                                         |                                    |
| E                                                                                                    | Add                                                                                      | beece                                                     | - George                                                                                    |                                                         |                                    |
|                                                                                                    |                                                                                          |                                                           |                                                                                             |                                                         |                                    |
|                                                                                                    |                                                                                          |                                                           |                                                                                             |                                                         |                                    |
| loba                                                                                                 | Protect Satt                                                                             | inar                                                      |                                                                                             |                                                         |                                    |
| iloba                                                                                                | IProtect Setti                                                                           | ings                                                      |                                                                                             |                                                         | No.                                |
| Globa<br>neral                                                                                       | IProtect Setti<br>Connection                                                             | ings<br>Host Profile                                      | Troubleshooting                                                                             | g Notification                                          | No.                                |
| Globa<br>neral<br>Gatew                                                                              | IProtect Setti<br>Connection                                                             | ings<br>Host Profile                                      | Troubleshootin                                                                              | g Notification                                          | Authenticated                      |
| Globa<br>neral<br>Gatew<br>ext-gv                                                                    | IProtect Setti<br>Connection                                                             | ings<br>Host Profile                                      | Troubleshootin<br>Type<br>External                                                          | g Notification<br>Tunnel<br>Yes                         | Authenticated<br>Yes               |
| Globa<br>neral<br>Gatew<br>ext-gv                                                                    | IProtect Setti<br>Connection                                                             | ings<br>Host Profile                                      | Troubleshootin<br>Type<br>External                                                          | g Notification<br>Tunnel<br>Yes                         | Authenticated<br>Yes               |
| Globa<br>neral<br>Gatew<br>ext-gv                                                                    | IProtect Setti<br>Connection                                                             | ings<br>Host Profile                                      | Troubleshootin<br>Type<br>External                                                          | g Notification<br>Tunnel<br>Yes                         | Authenticated<br>Yes               |
| Globa<br>neral<br>Gatew<br>ext-gv                                                                    | IProtect Setti<br>Connection                                                             | ings<br>Host Profile                                      | Troubleshootin<br>Type<br>External                                                          | g Notification<br>Tunnel<br>Yes                         | Authenticated<br>Yes               |
| Globa<br>neral<br>Gatew<br>ext-gv<br>essigne<br>atewa                                                | IProtect Setti<br>Connection                                                             | ings<br>Host Profile<br>192.<br>50.6                      | Troubleshootin<br>Type<br>External                                                          | g Notification<br>Tunnel<br>Yes                         | Authenticated<br>Yes               |
| Globa<br>neral<br>Gatew<br>ext-gv<br>ssigne<br>atewa<br>rotocc                                       | IProtect Setti<br>Connection<br>way<br>w<br>ed local IP:<br>et local IP:<br>et local IP: | ings<br>Host Profile<br>192<br>50.6<br>JPSe               | Troubleshootin<br>Type<br>External<br>.168.200.100<br>.3.202.9                              | g Notification<br>Tunnel<br>Yes                         | Authenticated<br>Yes               |
| Globa<br>neral<br>Gatew<br>ext-gv<br>ssigne<br>satewa<br>rotocc                                      | IProtect Setti<br>Connection<br>vay<br>w<br>ed local IP:<br>sy IP:<br>sy IP:<br>s:       | ings<br>Host Profile<br>192:<br>50.6<br>IPSe<br>00:0      | Troubleshootin<br>Type<br>External<br>168.200.100<br>53.202.9<br>sc<br>10:04                | g Notification<br>Tunnel<br>Yes                         | Authenticated<br>Yes               |
| Globa<br>neral<br>Gatew<br>ext-gv<br>Assigne<br>Satewa<br>Protoco                                    | IProtect Setti<br>Connection  <br>vay<br>w<br>ed local IP:<br>by IP:<br>bl:<br>:<br>:    | ings<br>Host Profile<br>192.<br>50.6<br>IPSe<br>00:0      | Troubleshootin<br>Type<br>External<br>168.200.100<br>33.202.9<br>sc<br>10:04<br>Byt         | g Notification<br>Tunnel<br>Yes                         | Authenticated<br>Yes<br>3376       |
| Globa<br>neral<br>Gatew<br>ext-gu<br>Assigne<br>Satewa<br>Protoco<br>Jptime:<br>Bytes In<br>Bytes In | IProtect Setti<br>Connection vay<br>w<br>ed local IP:<br>by IP:<br>bl:<br>:<br>:<br>:    | ings<br>Host Profile<br>192.<br>50.6<br>IPSe<br>00:0<br>0 | Troubleshootin<br>Type<br>External<br>168.200.100<br>33.202.9<br>sc<br>10:04<br>Byth<br>Pac | 9 Notification<br>Tunnel<br>Yes<br>es Out:<br>kets Out: | Authenticated<br>Yes<br>3376<br>33 |

- iii.
- . The Palo Alto firewall **System log** is a good place to troubleshoot GlobalProtect connection problems, related user authentication, etc. accessible under **Monitor – Logs - System**

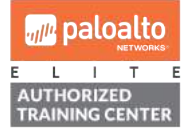

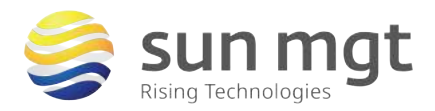

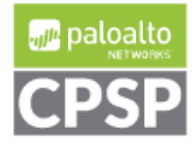

paloalto Dashboard ACC Monitor Policies Objects Network Device V CLOGS (subtype eq auth ) or (subtype eq globalprotect ) and (receive\_time leq '2018/08/10 23:32:00') Traffic Threat Receive Time Type Severity Event Object Description inform B URL Filtering 08/10 23:31:13 globalpr... globalprotectgateway-logout-succ GlobalProtect gateway user logout succeeded. User name: gpuser2, Client OS version: Micros Windows 7 Professional Service Pack 1, 64-bit, WildFire Submissions Reason: client logout. Data Filtering 08/10 23:31:13 globalpr... Inform HIP Match gp-gateway-N ct gateway client co ctgatewayglobalprotec config-releas eased. User name: gpuser2, Private IP: 2.168.200.100, Client version: 4.1.4-13, vice name: Client Version: Client OS version: crosoft Windows 7 Professional Service Pack 1 -bit, VPN type: Device Level VPN. 💷 User-ID S Tunnel Inspection Configuration System globalpr... 08/10 23:23:50 globalprotectga config-succ way- gp-gateway-N Alarms 92,168,20 4.1.4-13 Authentication ervice Pa Professional vice Level VP Unified P-Packet Capture 08/10 23:23:49 globalpr... gp-gatev globalprotectgateway-regist-succ App Scope Client OS version: Micro al Service Pack 1, 64-bit 88 Summary 08/10 23:23:49 globalpr... globalprotectgateway- gp-gateway-auth-succ Change Monitor Threat Monitor user2, AL dicrosoft 🚯 Threat Map Network Monitor 08/10 23:23:49 auth auth-success gp-auth R Traffic Map Session Browser 08/10 23:23:48 olobalor... gp-portal nt configurati globalprotectportal-config-succ GlobalProtect portal cli gion: US, User Botnet PDF Reports Manage PDF Summary 08/10 23:23:47 globalpr... gp-portal GlobalProtect portal Sa User Activity Report US, Us gpuser2. Auth type SaaS Application Usage Report Groups 08/10 23:23:47 auth auth-success gp-auth le 'gr Email Scheduler 08/10 23:23:45 globalpr... globalprotectportal-auth-fail gp-portal authentication fail Manage Custom Reports Source region: US, Authentication password, Auth type e: ProDev, Reason: Aut valid username or pass III Reports 08/10 23:23:45 auth auth-fail entication for user 'ProDev'. R gp-auth failed authority profile 'gp-auth', User is not in allowlist, auth vsys 'vsys1', From: 08/10 23:20:41 globalpr... globalprotectgateway-logout-succ qp-gateway-N ect gat ay user logout su , Client OS versio version: Micros Pack 1, 64-bit, nt logout. 08/10 23:20:41 globalpr... Inform qp-gateway-N tect gateway client globalprotect config-releas r name: gpus 100, Client ver vice Pack 1 bit, VPN type: Device Level VPN 08/10 23:14:26 globalpr... informational globalprotectgateway- gp-gateway-N config-succ ay client config Private IF 4.1.4-13. venal Service Pac VPN. Windows 7 Professio N type: Device Level obalProtect gateway user login succeeded. gin from: Control Source region: US, ser name: gpuser2, Client OS version: Micros indows 7 Professional Service Pack 1, 64-bit 08/10 23:14:25 globalpr... globalprotectgateway-regist-succ

For access to live Palo Alto Networks lab boxes, go to: https://www.paloaltonetworks.com/services/education/cybersecurity-skills-practice-lab

iv. The Palo Alto firewall **Traffic log** is also helpful for troubleshooting – accessible under **Monitor – Logs - Traffic** 

| paloalto             | 1           | Dashboard         | ACC        | Monitor  | Policies       | Objects |
|----------------------|-------------|-------------------|------------|----------|----------------|---------|
| ▼ @Loos              | <b>q</b> (a | ddr.src in 192.16 | 8.200.100) |          |                |         |
| Traffic              |             | Receive Tim       | e From     | n Zone S | ource          |         |
| WildFire Submissions | Þ           | 08/10 23:31       | :13 insid  | e 1      | 92.168.200.100 |         |
| Data Filtering       | P           | 08/10 23:31       | :12 insid  | le 1     | 92.168.200.100 |         |

v. To see user-id in traffic logs, enable User Identification on your inside zone (tunnel interface zone).

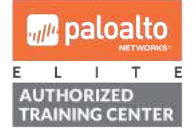

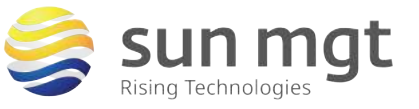

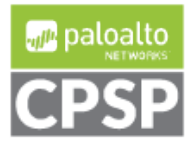

29

For access to live Palo Alto Networks lab boxes, go to: https://www.paloaltonetworks.com/services/education/cybersecurity-skills-practice-lab

| Name                                       | inside |   | User Identification ACL                                                                               |  |  |
|--------------------------------------------|--------|---|----------------------------------------------------------------------------------------------------|--|--|
| Log Setting                                | None   |   | Enable User Identification                                                                            |  |  |
| Туре                                       | Layer3 | - | 🗐 Include List 🔺                                                                                      |  |  |
| Interfaces  ethernet1/2 tunnel.100         |        |   | Select an address or address group or type in your own<br>address. Ex: 192.168.1.20 or 192.168.1.0/24 |  |  |
|                                            |        |   | Add Delete Users from these addresses/subnets will be identified.      Exclude List                   |  |  |
| Add 🖨 Delete                               |        |   | Select an address or address group or type in your own address. Ex: 192,168.1.20 or 192,168.1.0/24    |  |  |
|                                            |        |   |                                                                                                    |  |  |
| Zone Protection                            |        |   |                                                                                                    |  |  |
| Zone Protection<br>Zone Protection Profile | None   | * | + Adt  Delete                                                                                         |  |  |

vi. Below is a sample Traffic log snip, before and after applying user-id to the tunnel interface zone:

| Receive Time   | Action | Rule              | From Zone | Source          | Source User | Destination  | To Zone |
|----------------|--------|-------------------|-----------|-----------------|-------------|--------------|---------|
| 08/10 23:29:49 | allow  | intrazone-default | inside    | 192.168.200.100 | gpuser2     | 172.17.77.70 | inside  |
| 08/10 23:29:13 | allow  | intrazone-default | inside    | 192.168.200.100 | gpuser2     | 172.17.77.70 | inside  |
| 08/10 23:24:15 | allow  | intrazone-default | inside    | 192.168.200.100 |             | 172,17,77,70 | inside  |
| 08/10 23:24:09 | allow  | intrazone-default | inside    | 192.168.200.100 |             | 172.17.77.70 | inside  |

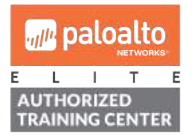

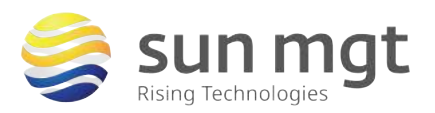

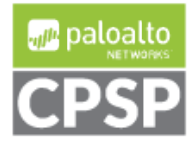

30

### Next Steps

If you want to test this on your own and do not have access to a lab environment to do so, you have a few options:

**a.** Contact your Sun Management Account Rep to get pricing on a lab bundle. The PA-220 and VM-50 appliances are excellent platforms for testing things such as this and there are specific part numbers for lab equipment that are more heavily discounted than the same appliance for use in production.

If you are unsure who your Account Rep is or do not have one yet, you can reach out to **sales@sunmanagement.net** for assistance.

- **b.** Reach out through the free Fuel Users Group (www.fuelusersgroup.org) which at the time this lab is being written is offering limited free access to a virtual lab environment, which they refer to as their "Virtual Test Lab," in which you can practice the steps outlined above. (Note: The Fuel Users Group may alter or discontinue offering their "Virtual Test Lab" at any time)
- c. For access to live Palo Alto Networks boxes for lab practice purposes please go to: https://www.paloaltonetworks.com/services/education/cybersecurity-skills-practice-lab. This is a no charge service provided by Palo Alto Networks.

If you feel Sun Management brings value to you and your organization with these labs, please keep us in mind for other network and network security related requirements. We are here to help you. Thank you for your business.

Please direct any questions/comments/feedback on this lab exercise to: education@sunmanagement.net

Lab Author: Jeff Wood, PCNSE, Network Security Engineer

Last Modified: August 17, 2018

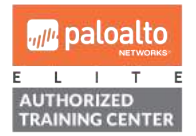

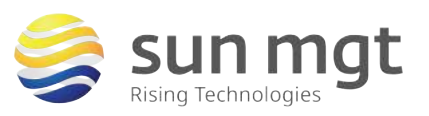

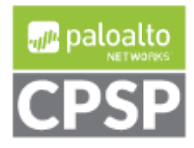

#### Resources

GlobalProtect Licensing:

https://www.paloaltonetworks.com/documentation/80/globalprotect/globalprotect-admin-guide/globalprotect-overview/about-globalprotect-licenses

GlobalProtect 8.0 Administrator's Guide: <u>https://www.paloaltonetworks.com/documentation/80/globalprotect/globalprotect-admin-guide</u>

How to Generate a Self-signed Certificate: <u>https://live.paloaltonetworks.com/t5/Management-Articles/How-to-Generate-a-New-Self-Signed-SSL-Certificate/ta-p/53215</u>

Online Certificate Status Protocol (OCSP): <u>https://www.paloaltonetworks.com/documentation/80/pan-os/pan-os/certificate-management/certificate-revocation/online-certificate-status-protocol-ocsp</u>

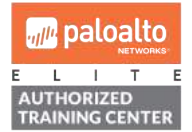

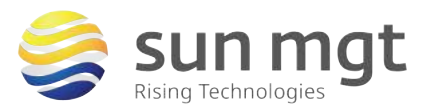

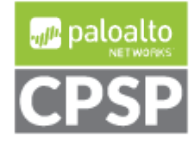